## ■ MYLAPS speedhiveのホームページから確認する方法

MYLAPS speedhive オートポリスのページにアクセスし、貸し出されたトランスポンダーIDからご自身のタイムを確認。 > MYLAPS speedhive オートポリス (https://speedhive.mylaps.com/ja/Practice/4318)

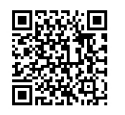

## 【画面1】

| オートポリスフルコース<br>ONLINE Car jp http://https://autopolis.jp/spa/entry/race-bike/coursere | <b>(Auto</b> | poli   | s Full Course             | <del>2</del> ) | 長さ<br>0 m                     |
|---------------------------------------------------------------------------------------|--------------|--------|---------------------------|----------------|-------------------------------|
| 1 18 2022                                                                             |              |        |                           |                |                               |
| 1547538 [0]                                                                           | 19:36 >      |        |                           |                |                               |
| 1 09 2022                                                                             |              | 1 05 2 | 022                       |                |                               |
| 1106957                                                                               | 17:38 >      |        | 1448368                   |                | 02:03 >                       |
| 1 03 2022                                                                             |              | 12 25  | 2021                      |                |                               |
| 1547538 [0]                                                                           | 00:42 >      |        | 2496073                   |                | 14:40 >                       |
| 12 23 2021                                                                            |              |        | 3084830                   |                | 14:40 >                       |
| 2956659                                                                               | 10:00 >      |        | AP 2015 09 20 miniMax     |                | 14:40 >                       |
| 1547538 [0]                                                                           | 03:53 >      |        | 3407557                   |                | 14:40 >                       |
| トランスポンダー<br>(計測器)                                                                     |              |        | 3940729<br>3354898<br>??? | 2              | 14:40 ><br>14:40 ><br>14:40 > |
|                                                                                       |              |        | 3941160                   |                | 14:40 >                       |
| MYLAPS                                                                                |              |        | 3614500                   |                | 14:40 >                       |
| TRE TRANSPONDER                                                                       |              |        | 3068463                   |                | 14:40 >                       |
| 【●●●●●●●●●●●●●●●●●●●●●●●●●●●●●●●●●●●●                                                 |              |        | 2989285                   |                | 14:40 >                       |
|                                                                                       |              |        | 3551703                   |                | 14:40 >                       |
|                                                                                       |              |        | 3554329                   |                | 14:40 >                       |

①走行された日付を確認してください。

「12 25 2021」➡「2021年12月25日」

②トランスポンダー(計測器)のID、またはお持ちのマイポンダーを登録されている方はユーザー名を選択してください。

## 【画面2】

2496073

Car Practice オートポリス フルコース (Autopolis Full Course) jp http://https://autopolis.jp/spa/entry/race-bike/courserecol

3

æ⊲ 4673

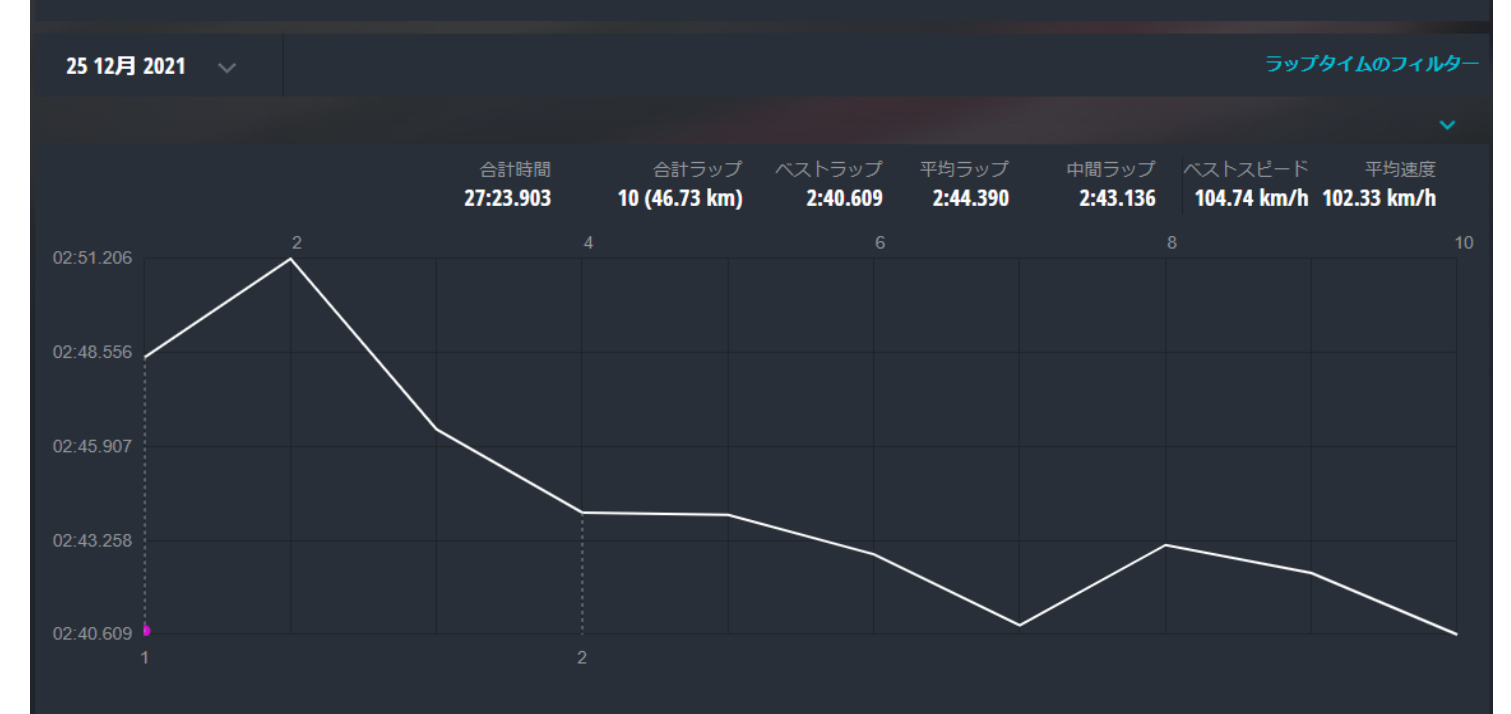

| セッショ    | ョン1 14:           | 5 <b>2</b> ベストラッ | プ2:46.400 平    | <sup>3</sup> 均ラップ <b>2</b> :4 | 8.679 中間ラップ 2:48.430                 | ベストスピード 101.10 km/h |                         |    |
|---------|-------------------|------------------|----------------|-------------------------------|--------------------------------------|---------------------|-------------------------|----|
| ラッ<br>プ | 合計時間              | ラップタイ<br>ム       | S1             | S2                            | S3 棒グラフ                              | スピード                | 差異                      |    |
| 1       | <b>2:48.4</b> 30  | <b>2:48.4</b> 30 | <b>33.9</b> 23 | <b>55.4</b> 62                | 1:19.044                             | 99.88 km/h          |                         |    |
| 2       | <b>5:39.6</b> 36  | 2:51.206         | <b>32.0</b> 43 | <b>57.2</b> 49                | 1:21.912                             | 98.26 km/h          | 2.776 💌                 |    |
| 3       | <b>8:26.0</b> 36  | 2:46.400         | 31.929         | <b>53.2</b> 44                | 1:21.225                             | 101.10 km/h         | <b>-4.8</b> 06 <b>*</b> |    |
| セッショ    | ョン2 15:4          | 8 ベストラッ          | プ2:40.609 平    | <sup>3</sup> 均ラップ <b>2</b> :4 | <b>2.5</b> 52 中間ラップ <b>2:42.8</b> 72 | ベストスピード 104.74 km/h |                         |    |
| ラッ<br>プ | 合計時間              | ラップタイ<br>ム       | S1             | S2                            | S3 棒グラフ                              | スピード                | 差異                      | -4 |
| 1       | <b>2:44.0</b> 50  | <b>2:44.0</b> 50 | 31.796         | <b>53.2</b> 25                | 1:19.028                             | 102.55 km/h         |                         |    |
| 2       | <b>5:28.0</b> 35  | <b>2:43.9</b> 85 | <b>32.4</b> 92 | <b>53.9</b> 92                | 1:17.500                             | 102.59 km/h         | <b>-0.0</b> 65          |    |
| 3       | <b>8:10.9</b> 07  | <b>2:42.8</b> 72 | <b>32.2</b> 77 | <b>53.6</b> 04                | 1:16.990                             | 103.29 km/h         | <b>-1.1</b> 13 ▲        |    |
| 4       | <b>10:51.7</b> 79 | 2:40.872         | 31.470         | <b>51.4</b> 84                | 1:17.917                             | 104.57 km/h         | <b>-2.0</b> 00 🔺        |    |
| 5       | 13:34.915         | <b>2:43.1</b> 36 | <b>32.6</b> 11 | <b>53.1</b> 63                | 1:17.360                             | 103.12 km/h         | <b>2.2</b> 64 💌         |    |
| 6       | 16:17.258         | <b>2:42.3</b> 43 | <b>31.9</b> 07 | <b>52.6</b> 27                | 1:17.809                             | 103.63 km/h         | <b>-0.7</b> 93 🔺        |    |
| 7       | 18:57.867         | 2:40.609         | <b>32.8</b> 63 | 51.755                        | 1:15.990                             | 104.74 km/h         | <b>-1.7</b> 34 🔺        |    |

③画面1の②で選択した計測器ID、またはユーザー名が表示されます。

ご自身の計測器ID、もしくはユーザー名であることをご確認ください。

④計測されたタイムが表示されます。

| ·合計時間 | : 走行した累積時間となります。 |
|-------|------------------|
|       |                  |

- ・ラップタイム :1周回にかかったラップタイムとなります。
- ・S1 / S2 / S3 : それぞれの区間タイムとなります。
- ・スピード : 1周回の平均速度となります。
- ・差異:前周のラップタイムとの差となります。
- ・セッション : ピットインなどで一定時間コースを走行されないとセッションで分けられます。

## speedhiveのアプリから確認する方法(マイポンダーをお持ちの方)

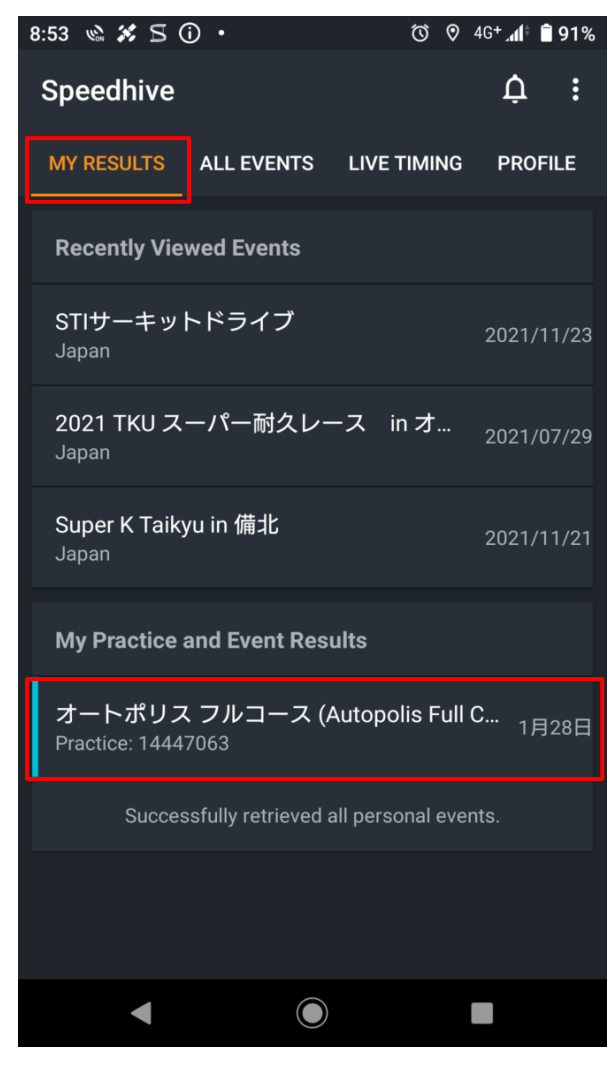

- ①「MY RESULTS」を選択
- ② コース名と日付から走行結果を確認したい 項目を選択

| 17:17                       | 🖬 🍸 🕘 ∾         | •                             |      | <b>⊘</b> 4G      | <sup>+</sup> . <b>11<sup>†</sup> 🖥 6</b> 0% |  |  |
|-----------------------------|-----------------|-------------------------------|------|------------------|---------------------------------------------|--|--|
| ÷                           | オート:<br>1444706 | ポリス フル:<br><sup>3</sup>       | ]-   | ・ス               |                                             |  |  |
| Lap<br><b>3</b>             |                 | Lap Time <b>3:55.</b>         | 09   | 0                |                                             |  |  |
| Best Lap<br><b>3:55.090</b> |                 | Diff to Best Lap <b>0.000</b> |      | Diff to<br>-12.5 | Diff to Last Lap<br>-12.537                 |  |  |
| Lap                         | Lap Time        | Diff                          |      | Speed            | Total Time                                  |  |  |
| Sess                        | ion 1           |                               |      |                  |                                             |  |  |
| 1                           | 4:07.912        |                               | 67.8 | 5 km/h           | <b>4:07.9</b> 12                            |  |  |
| 2                           | 4:07.627        | <b>-0.2</b> 85                | 67.9 | 3 km/h           | 8:15.539                                    |  |  |
| 3                           |                 | -12.537                       | 71.5 | i5 km/h          | 12:10.629                                   |  |  |
|                             |                 |                               |      |                  |                                             |  |  |
|                             |                 |                               |      |                  |                                             |  |  |
|                             |                 |                               |      |                  |                                             |  |  |
|                             |                 |                               |      |                  |                                             |  |  |
|                             |                 |                               |      |                  |                                             |  |  |

- コントロールライン通過時の羅周回数と ラップタイムが表示されます
   ※通信状態により表示が遅延することがあります
- ② 各周回のラップタイム、前周との差、平均速度、 区間タイムなどが表示されます